# How to replace the supplier in the inquiry scheme on the web

# side (Document)

After the supplier's quotation, the supplier can be replaced by the inquiry plan not submitted for approval ("in the inquiry") or the inquiry scheme submitted for approval ("in the approval of quotation").

### 1. Inquiry scheme of "In the inquiry"

Users log in the OLISS web side, click **"Purchasing Management→Inquiry Management"** in order to enter the inquiry management interface. Select the inquiry list with "in the inquiry" and the number of suppliers of 2 or more, and click to enter the RFQ Details interface. Switch to the "Inquiry Suppliers" interface, select the supplier according to the actual situation, the interface will automatically jump to "Selected Scheme", click on the right side of the selected supplier "More", can view the items of other supplier offer, click the "Select" after them , will successfully replace the supplier, finally click "Submit".

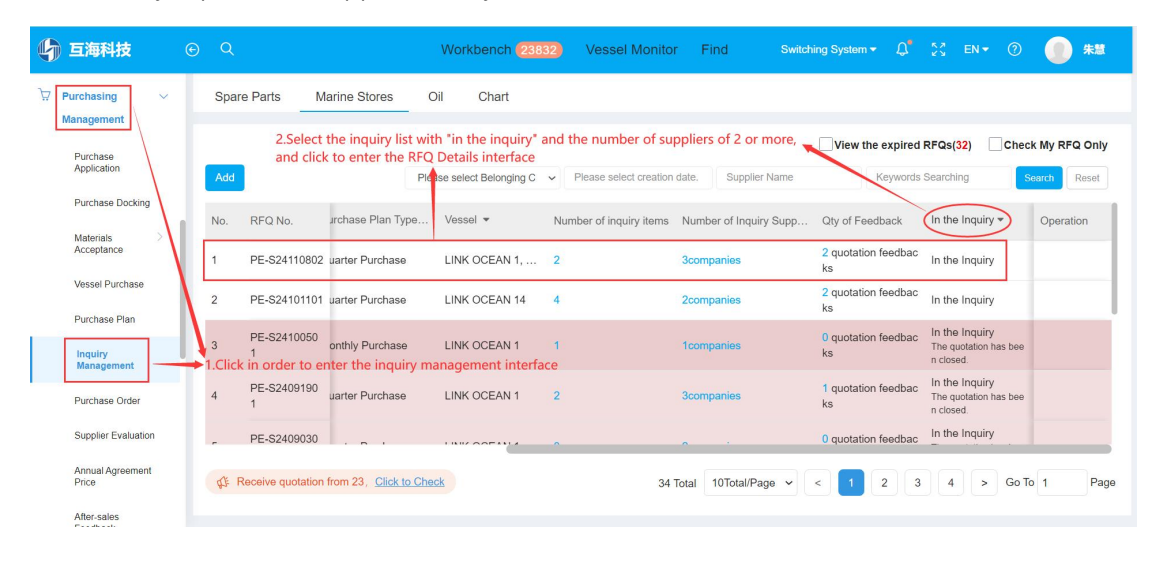

| 4 | <b>互海科技</b> (             | ତ                           | Workbench (238                                | 32 Vessel Monitor              | Find Switching System                              | - Q" 💥 en+                                  | 0 🕕 🐀                            |
|---|---------------------------|-----------------------------|-----------------------------------------------|--------------------------------|----------------------------------------------------|---------------------------------------------|----------------------------------|
| Ä | Purchasing ~              | RFQ Details 3.Switch to t   | he "Inquiry Suppliers" interfac               | ce                             |                                                    | Click to compare                            | different quotations             |
|   | Purchase<br>Application   | Selected Scheme(2)          |                                               |                                | Quote Compare                                      |                                             |                                  |
|   | Purchase Docking          | Intelligent recommended Sch | ien ie                                        |                                | Exchange Rate Conv                                 | ersion (): 1 CNY = 0.02 U                   | SD = 0.12897 EUR 😰               |
|   | Materials > Acceptance    | Add Suppliers               | The supplier didn't quote                     | e, can't operate? Please conta | act Huhaiyi. Total Price Order<br>4.Select the sup | Please se                                   | ect supplier type.               |
|   | Vessel Purchase           | Quote Date/Remarks          | Quote Info                                    | Quotation Participation Ratio  | Number of Quotation Rounds                         | Total Price(CNY)                            | Operation                        |
|   | Purchase Plan             |                             |                                               |                                |                                                    |                                             |                                  |
|   | Inquiry<br>Management     | 2025-01-14 13:36:25         | Price Validity: 2025-01-16<br>Supply Cycle: 5 | 100.00%                        | The1 Round Full Quotation ①                        | 40.00<br>Goods40.00+ Freight Cha<br>rge0.00 | Select this supplier<br>Re-Quote |
|   | Purchase Order            |                             |                                               | The total price is display     | red from low to high,                              | -                                           |                                  |
|   | Supplier Evaluation       |                             | Price Validity: 2025-01-20                    | making it easier for user      | s to make choices faster                           | 130.00                                      | Select this supplier             |
|   | Annual Agreement<br>Price | 2025-01-14 13:36:52         | Supply Cycle: 现货,随时可供                         | 100.00%                        | The1 Round Full Quotation ①                        | Goods130.00+ Freight Ch<br>arge0.00         | Re-Quote                         |
|   | After-sales<br>Feedback   |                             |                                               |                                |                                                    | Cancel Inquiry                              | Export Cancel                    |

| <b>()</b> I                           | <b>互海科技</b> (                          | € Q                                      |                                                                      | Workbench                                                              | 23832                    | Vessel Monitor                                      | Find                              | Switching System -                                           | <b>\$</b> 23                       | en• ⊘                    | ##                   |
|---------------------------------------|----------------------------------------|------------------------------------------|----------------------------------------------------------------------|------------------------------------------------------------------------|--------------------------|-----------------------------------------------------|-----------------------------------|--------------------------------------------------------------|------------------------------------|--------------------------|----------------------|
| ₩ Pur                                 | nrchasing ~                            | RFQ D                                    | oetails                                                              |                                                                        |                          |                                                     |                                   |                                                              |                                    |                          |                      |
| i<br>J                                | Purchase<br>Application                | Selec                                    | ted Scheme(2) Inc                                                    | After selecting the suppl<br>uiry Suppliers(3companies)                | ier in ste               | ep 4, the interface wi                              | ll automaticall                   | y jump to "Select                                            | ed Scheme'                         | Qu                       | ote Compare          |
| F                                     | Purchase Docking                       | Intelli                                  | gent Recommended So                                                  | cheme                                                                  |                          |                                                     | Ex                                | change Rate Conve                                            | rsion ①:1 Ci                       | NY = 0.02 USD = (        | ).12897 EUR 俊        |
| ;                                     | Materials > Acceptance                 | Displa                                   | y/Hide Columns                                                       | Warning: Intelligent data shows                                        | abnorma                  | I Click to Check >>                                 |                                   |                                                              | 5.Click on th                      | e right side of          | the selected         |
| ١                                     | Vessel Purchase                        | No.                                      | Stores Name                                                          | Store Specification/Description                                        | Applica                  | Unit Price(CNY)                                     | Total Price                       | Supply Info                                                  | supplier mo                        | Supplier Name            |                      |
| F                                     | Purchase Plan<br>Inquiry<br>Management | 1                                        | 哑铃 ①<br>Code Number: 110<br>10003                                    | Store Type:<br>Description:                                            | LINK O<br>t.<br>P21070   | 10.00 🔊                                             | 20.00                             | Price Validity:<br>Supply Cycle:                             | 2025-01-16<br>5                    | 航海公司 🗙                   | More<br>S:           |
| F                                     | Purchase Order<br>Supplier Evaluation  | 2                                        | 游戏机 ①<br>Code Number: 110<br>10003                                   | Store Type:<br>Description:                                            | LINK O<br>pt.<br>物料申i    | 20.00 🤊                                             | 20.00                             | Price Validity:<br>Supply Cycle:                             | 2025-01-16<br>5                    | 航海公司 ×<br>Supply Remarks | More<br>E            |
| F                                     | Annual Agreement<br>Price              | -                                        |                                                                      |                                                                        | -                        |                                                     |                                   | _                                                            | _                                  |                          |                      |
| /<br>F                                | After-sales<br>Feedback                |                                          |                                                                      |                                                                        |                          |                                                     |                                   | Submit                                                       | Cancel I                           | nquiry Expo              | rt Cancel            |
|                                       | 5海科技 (                                 | ନ ପ                                      |                                                                      | Workbench                                                              | 23832                    | Vessel Monitor                                      | Find                              | Switching System <del>-</del>                                | 50                                 | EN • ⑦                   | 金 朱慧                 |
| \\\\\\\\\\\\\\\\\\\\\\\\\\\\\\\\\\\\\ | ırchasing 🗸 🗸                          | RFQ D                                    | )etails                                                              |                                                                        |                          |                                                     |                                   |                                                              |                                    |                          |                      |
| Ma                                    | anagement                              | No                                       | Stores Name                                                          | Store Specification/Description                                        | Annlica                  | Unit Price(CNY)                                     | Total Price                       | Supply Info                                                  |                                    | Supplier Name            |                      |
| F                                     | Purchase<br>Application                | 110.                                     | otores nume                                                          | otore opeomoutors besonption                                           | Approx                   |                                                     | 1010111100                        | Сарруу што                                                   |                                    | ouppiler Hume            |                      |
| 1                                     | Purchase Docking                       | 1                                        | 亚铃 ① S<br>1 Code Number: 110 C<br>10003                              | Store Type :<br>Description :                                          | LINK C<br>t.<br>P21070   | 10.00 🤊                                             | 20.00                             | Price Validity:<br>Supply Cycle:<br><b>"Select" after th</b> | 2025-01-16<br>5<br>em . will suc   | 航海公司 ×<br>Supply Remarks | Fold<br>the supplier |
| ,                                     | Acceptance                             |                                          |                                                                      |                                                                        |                          |                                                     |                                   | Price Validity:                                              | 2025-01-29                         | 忐忑商务测试 s                 | ↑<br>elect           |
| 1                                     | Vessel Purchase                        |                                          |                                                                      |                                                                        |                          | 60.00 D                                             | 120.00                            | Supply Cycle:<br>供                                           | 现度,随时可                             | Supply Remarks           |                      |
| F                                     | Purchase Plan<br>Inquiry<br>Management | 2                                        | 游戏机 ①<br>Code Number: 110<br>10003                                   | Store Type:<br>Description:                                            | LINK O<br>pt.<br>物料申i    | 20.00 ව                                             | 20.00                             | Price Validity:<br>Supply Cycle:                             | 2025-01-16<br>5                    | 航海公司 X<br>Supply Remarks | More<br>S:           |
| F                                     | Purchase Order                         | -                                        |                                                                      |                                                                        |                          |                                                     |                                   |                                                              |                                    |                          |                      |
| 5                                     | Supplier Evaluation                    | Total <mark>2</mark> i<br>航海公司<br>Charge | tems, <mark>2</mark> items purchase<br>[] 【LINK OCEAN 1: To<br>0.00】 | ed   Total Price(CNY) 40.00( To<br>otal Price of Goods 20.00; Includin | tal Price o<br>g Tax0%:0 | f Goods(CNY) 40.00Tota<br>).00; Freight Charge 0.00 | Freight(CNY) 0.0<br>LINK OCEAN 14 | 00) Update Freight<br>4: Total Price of Good<br>7. Click Sub | Charge<br>Is 20.00; Includ<br>mit" | ling Tax0%:0.00; F       | reight               |
| Ĩ                                     | After-sales                            |                                          |                                                                      |                                                                        |                          |                                                     |                                   | Submit                                                       | Cancel I                           | nquiry Expo              | rt Cancel            |

## Next step:

After the replacement of suppliers, you can choose and submit the selected inquiry plan for approval according to the needs. After the submission, the record will be transferred to the personnel workbench with the approval authority of the inquiry scheme according to the approval process node.

**Note:** If unselected items exist, they will be returned to the purchase plan upon confirmed submission.

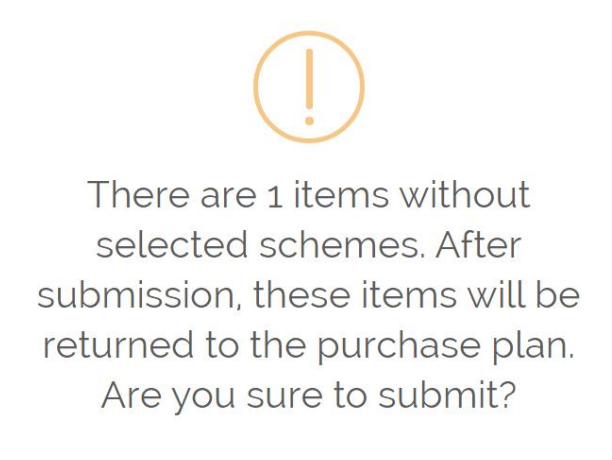

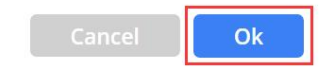

### 2. Inquiry scheme of "Approving"

Users log in the OLISS web side and enter the workbench interface by default. Click "Inquiry Scheme-Approve" in the workflow task, and click any position of the target record to enter the inquiry scheme details interface. In this interface, the approver **with editing permission** clicks "More" on the right side of the selected supplier, then click "Select" to select the supplier again, and finally click "Agree".

| 6        | 互海科技                       |   | ) Q. Workbench (23832) Vessel Monitor Find Switching System • 🗘 🔀 EN • 🕐 🌖 🗱                                                                                                    |
|----------|----------------------------|---|----------------------------------------------------------------------------------------------------|
| Ä        | Purchasing ><br>Management |   | To-do List<br>1.Users log in the OLISS web side and enter the workbench interface by default.                                                                                                    |
| 5        | Vessel Service >           |   | All (277) Due (28) Overdue (22) Reminders(23) 1 Items Selected × All Vessels ×                                                                                                    |
|          | Expense > Management       |   | Workflow Task (250)           Purchase Appl.(57)         Inquiry Scheme – Approve(6)           Inquiry Scheme – Execute(9)         Purchase Order – Approve(9)           Purchase Order – Approve(9)         Purchase Order – Execute(53) |
| **<br>×* | Budget Management >        |   | Vessel Purchase—Approve(5)         Vessel Purchase—Execute(16)         Vessel Purchase—Accept(2)         Materials Feedback—Approve(9)         Materials Feedback—Accept(15)                                                              |
|          | Voyage Number >            |   | Waiting Task(4) PUR Plan(2) ENQ(2)                                                                                                    |
|          | Vessel Report              | ľ | Reliable Safety Responsibility                                                                                                    |
| ß        | SMS Management             |   | Cost Statistics Items Statistics Operation Log                                                                                                    |
| 串        | Customs Affairs            |   | Currency CNY × ¥Custom Module                                                                                                    |
| •        | Management                 |   | Labor         2024-12         2024-12         Details         Purchase Cost         2024-12         Details         Stock-out Cost         2024-12         Details                                                                        |

| 🗳 互海科技 🤅                   | θQ    |                     |                    | Workben          | ch (23832) Ves     | ssel Monitor Find        | Switching System   | <ul> <li>↓ ↓</li> <li>↓</li> <li>↓<th>I<del>-</del> ? 🕘 #X</th></li></ul> | I <del>-</del> ? 🕘 #X  |
|----------------------------|-------|---------------------|--------------------|------------------|--------------------|--------------------------|--------------------|----------------------------------------------------------------------------------------------------|------------------------|
| Purchasing ∨<br>Management | ← Inq | uiry Scheme-<br>2.0 | —Approve           | tion of the targ | et record to enter | the inquiry scheme de    | tails interface    |                                                                                                    |                        |
| Purchase<br>Application    |       |                     |                    |                  | Please             | select creation date. Su | pplier Name        | Keywords Searching                                                                                                    | Search Reset           |
| Purchase Docking           | No.   | RFQ No.             | RFQ Name           | Item Type 💌      | Inquiry Mode 👻     | Associated Appl.         | Purchase Plan Type | Vessel 💌                                                                                                    | Submit Approval Time   |
| Materials >                | 1     | PE-P25011001        | 备件询价单P<br>25011001 | Spare Parts      | General Inquiry    | OL1-PA-P25010202         | Minor Purchase     | LINK OCEAN 1                                                                                                    | 2025-01-10 13:22:06    |
| Vessel Purchase            | 2     | PE-P24111302        | 备件询价单P<br>24111302 | Spare Parts      | General Inquiry    | OL1-PA-P24111104(1)      | Minor Purchase     | LINK OCEAN 1                                                                                                    | 2024-11-14 13:44:02    |
| Purchase Plan              | 3     | PE-S24110601        | 物料询价单S<br>24110601 | Marine Stores    | General Inquiry    | 物料申请单20221115<br>(1)     | ) Quarter Purchase | LINK OCEAN 14                                                                                                    | 2025-01-10 11:51:05    |
| Inquiry<br>Management      | 4     | PE-S2404230<br>1    | 物料询价单S<br>24042301 | Marine Stores    | General Inquiry    | PA-S23112401 (j)         | Quarter Purchase   | LINK OCEAN 1                                                                                                    | 2024-07-03 16:32:33    |
| Purchase Order             | 5     | PE-P2401310<br>2    | 询价单                | Spare Parts      | General Inquiry    | PA-P23061201 (i)         | Quarter Purchase   | LINK OCEAN 1                                                                                                    | 2024-08-26 16:18:17    |
| Supplier Evaluation        | 6     | PE-S2303290<br>1    | 物料询价单S<br>23032901 | Marine Stores    | General Inquiry    | 物料申请单20220709①           | Quarter Purchase   | LINK OCEAN 1                                                                                                    | 2024-11-11 17:01:48    |
| Annual Agreement<br>Price  |       |                     |                    |                  |                    |                          |                    |                                                                                                    | 6 Total 10Total/Page 🗸 |
| After-sales<br>Feedback    |       |                     |                    |                  |                    |                          |                    |                                                                                                    |                        |

Inquiry Scheme Details Approving

X

|   | Selected Scheme(2)   | Inquiry Suppliers(2companie | es)              |                                     |                                               |                           |                                            |
|---|----------------------|-----------------------------|------------------|-------------------------------------|-----------------------------------------------|---------------------------|--------------------------------------------|
|   | Display/Hide Columns | 5                           |                  |                                     |                                               | Exchange Rate Convers     | sion (): 1 CNY = 0.02 USD = 0.12897 EUR    |
|   |                      | -                           |                  | 3.T                                 | he approver with editing                      | permission clicks "More'  | on the right side of the selected supplier |
|   | Purchase Qty         | Delivery Info 🙆             | Vessel           | Appl.No./Item No.                   | Unit Price (CNY)                              | Total Price of Goods(CNY) | Supplier Name                              |
|   | 3 рс 🍺               | Delivery Date: 2024-09-02   |                  | 采购申请20240<br>80202 _2 ①             | 100.00 🔊<br>Matched Agreement Price :<br>1.00 | 300.00                    |                                            |
|   |                      | Delivery Place:             | LINK OCEA        |                                     |                                               |                           | Supply Remarks:                            |
|   |                      | 扬州港                         | IN I             |                                     |                                               |                           |                                            |
| < |                      | Delivery Date: 2025-02-02   |                  |                                     |                                               |                           |                                            |
|   | 3 Piece 🕼            | Delivery Place:             | LINK OCEA        | OL1-PA-P2501                        | 155.00 🤊                                      | 465.00                    | test未购订单供应商 More<br>Supply Remarks:        |
|   |                      | 扬州港                         | IN 1             | 0202                                |                                               |                           |                                            |
|   |                      |                             |                  |                                     |                                               |                           |                                            |
|   |                      |                             |                  |                                     |                                               |                           |                                            |
|   | Task Progress        |                             |                  |                                     | Print Withdra                                 | Comment Comp              | bare Suppliers Agree Reject                |
|   | -                    |                             |                  |                                     |                                               |                           |                                            |
|   |                      |                             |                  |                                     |                                               |                           |                                            |
|   |                      |                             |                  |                                     |                                               |                           |                                            |
|   |                      |                             |                  |                                     |                                               |                           |                                            |
|   |                      |                             |                  | Inquiry Schem                       | e Details Approving                           |                           |                                            |
|   | Display/Hide Columns | 5                           |                  |                                     |                                               | Exchange Rate Convers     | sion (1): 1 CNY = 0.02 USD = 0.12897 EUR   |
|   |                      | -                           |                  |                                     |                                               |                           |                                            |
|   | Purchase Qty         | Delivery Info 🙆             | Vessel           | Appl.No./Item No.                   | Unit Price (CNY)                              | Total Price of Goods(CNY) | Supplier Name                              |
|   |                      | Delivery Date: 2024-09-02   | LINK OCEA        | 采购申请20240<br>80202 _2 ①             | 100.00 ত<br>Matched Agreement Price:          | 300.00                    | toot2200江前/世际商 Fall                        |
|   | 3 pc 📝               | Delivery Place:             |                  |                                     |                                               |                           | Supply Remarks:                            |
|   |                      | 扬州港                         |                  |                                     | 1.00                                          | 4.CI                      | ck Select to select the supplier again     |
|   |                      |                             |                  |                                     | 110.00                                        | 200.00                    | 东方航运服务 Select                              |
| < |                      |                             |                  |                                     | 110.00                                        | 330.00                    | Supply Remarks:                            |
| < |                      | Delivery Date: 2025-02-02   |                  |                                     |                                               |                           | teet采购订单供应商 tion                           |
|   | 3 Piece 🎯            | Delivery Place:             | LINK OCEA<br>N 1 | OL1-PA-P2501<br>0202 - <sup>1</sup> | 155.00 🤊                                      | 465.00                    | Supply Remarks:                            |
|   |                      | 扬州港                         |                  |                                     |                                               |                           |                                            |
|   |                      |                             |                  |                                     |                                               |                           | 5.Click "Agree"                            |
|   |                      |                             |                  |                                     |                                               |                           |                                            |
|   |                      |                             |                  |                                     |                                               |                           |                                            |